## ИНСТРУКЦИЯ ПО ПОЛУЧЕНИЮ ЭЛЕКТРОННЫХ СВЕДЕНИЙ ИЗ «ГОСУДАРСТВЕННОГО КАДАСТРА НЕДВИЖИМОСТИ» (ГКН)

1. Открываем интернет браузер – программу для просмотра интернет страниц. Для получения сведений из ГКН необходимо использовать браузер Mozilla Firefox.

2. Напечатать в адресной строке интернет браузера адрес сайта Pocpeecтра «rosreestr.ru» (Изображение 1).

|                                                                                                    |                                |                                                                                     |                                             |                                       | 1.4                        |                            |
|----------------------------------------------------------------------------------------------------|--------------------------------|-------------------------------------------------------------------------------------|---------------------------------------------|---------------------------------------|----------------------------|----------------------------|
| rosiestrin                                                                                                    |                                |                                                                                     |                                             | T + G Daute                           | 12                         | 00+**                      |
| nters_http://rosreestr.nu/                                                                                                    |                                |                                                                                     |                                             | Hartonica                             | James to marks             |                            |
|                                                                                                    |                                |                                                                                     |                                             | 100.000                               | seessin torig              |                            |
| •                                                                                                    |                                | Manager a Taulian                                                                   |                                             |                                       | Daries                     |                            |
|                                                                                                    | 1                              | Новости в тамодве, шната, н                                                         | upeer 11 18                                 |                                       |                            |                            |
|                                                                                                    | 1.                             | Pyxosogcreo asponopra Epoccena npocar<br>B Com un de                                | граждан не приезжать в аэропорт             |                                       | Dapona 9                   |                            |
|                                                                                                    |                                | В Сети опускиховали новое видео ладени                                              | R «Domra» B Poctobe «a-gowy                 |                                       | Visiol consister           |                            |
|                                                                                                    | 2                              | Semplepa na kokuppre norpeoteana yopen.<br>Kunnes poursen of seem, a non-russies in | an sana gear repainta                       |                                       |                            |                            |
|                                                                                                    |                                | Ha norrelicios menanes o nonemero n                                                 | enconnere expecta necre everyoe             | M HANNERS TAKOTO HE CONNETCE          | В f ⊯ − Войти              |                            |
|                                                                                                    |                                | USD U6 50 01 EUR U6 77 45 HE #11                                                    | 4140 -0.315                                 | Enauren fen onarworte                 |                            |                            |
|                                                                                                    |                                | ere de celer con de rive mon                                                        |                                             | challen of a second                   |                            |                            |
|                                                                                                    |                                | Kanny Manort Honorty Denne                                                          | nones Karmana Batan Menara and              |                                       |                            |                            |
|                                                                                                    | Quanto                         | induction and the second second                                                     | officers understand radius understand radio | in the second second                  |                            |                            |
|                                                                                                    | лндекс                         |                                                                                     |                                             | Найти                                 |                            |                            |
|                                                                                                    |                                | Halgèrce acé, Hargaweg, Incorposai pro                                              | nanu e Spaysepe                             | Оснанайте Яндекс Браузер              |                            |                            |
|                                                                                                    |                                |                                                                                     | У для онлайн-банкинга                       | Скачайте                              |                            |                            |
|                                                                                                    |                                | Погода 📥 +1 °C                                                                      | Карта Тамбова                               | Афиша                                 |                            |                            |
|                                                                                                    |                                | Днём +3, вечером +2                                                                 | Расписания                                  | Ботмен против Супермена принытра в чт |                            |                            |
|                                                                                                    |                                |                                                                                     |                                             | Seeponone: synuthenue                 |                            |                            |
|                                                                                                    |                                | Посещаемое                                                                          | Телепрограмма                               | Дивергных, masa 3: За sponter-music   |                            |                            |
|                                                                                                    |                                | Маркет вепосиледы                                                                   | 10.55 Magnush reprocess Dispituali          | Братыя из Гримсби - болоне            |                            |                            |
|                                                                                                    |                                | Авто.ру — новые до 450 тыс.                                                         | 11.00 Документальный проект РЕН ТВ          | Ragenee Response distant              |                            |                            |
|                                                                                                    |                                | Недвижникость — купить участок                                                      | 11.15 «Awarowwa cropta» c Mars TB           |                                       |                            |                            |
|                                                                                                    |                                | Pa6ota — sapinara ot 73 000 py6                                                     | 11.25 Onepa Xpowerky y6alword               |                                       |                            |                            |
|                                                                                                    |                                | Видео — это смотрят сигадия                                                         | 51.30 He aps seef 735-3                     |                                       |                            |                            |
|                                                                                                    |                                | КиноПонск — укасы бесплатно                                                         | 11.30 Column TEllipsep                      |                                       |                            |                            |
|                                                                                                    |                                | Музыка — весенняя классека                                                          |                                             |                                       |                            |                            |
|                                                                                                    |                                |                                                                                     |                                             |                                       |                            |                            |
| Дерегт — разместить рытам                                                                                                    | ey Merpina Protain             | i Kacca                                                                             |                                             | 💮 🖂 Bacarow Bac                       | r Kowhawer About © Rugaric |                            |
| name a Month and a state of the second state of the second state o | And Monthal Solymatistic Balan | у работу в браузере.                                                                |                                             |                                       |                            | Buttpgra, were now reagand |
| and a subman in the subman is a submit a submit of success                                                                                                    |                                |                                                                                     |                                             |                                       |                            |                            |

Изображение 1. Заполнение адресной строки

3. Если адрес введен верно, то в интернет браузере отобразится главная страница сайта Росреестра (Изображение 2).

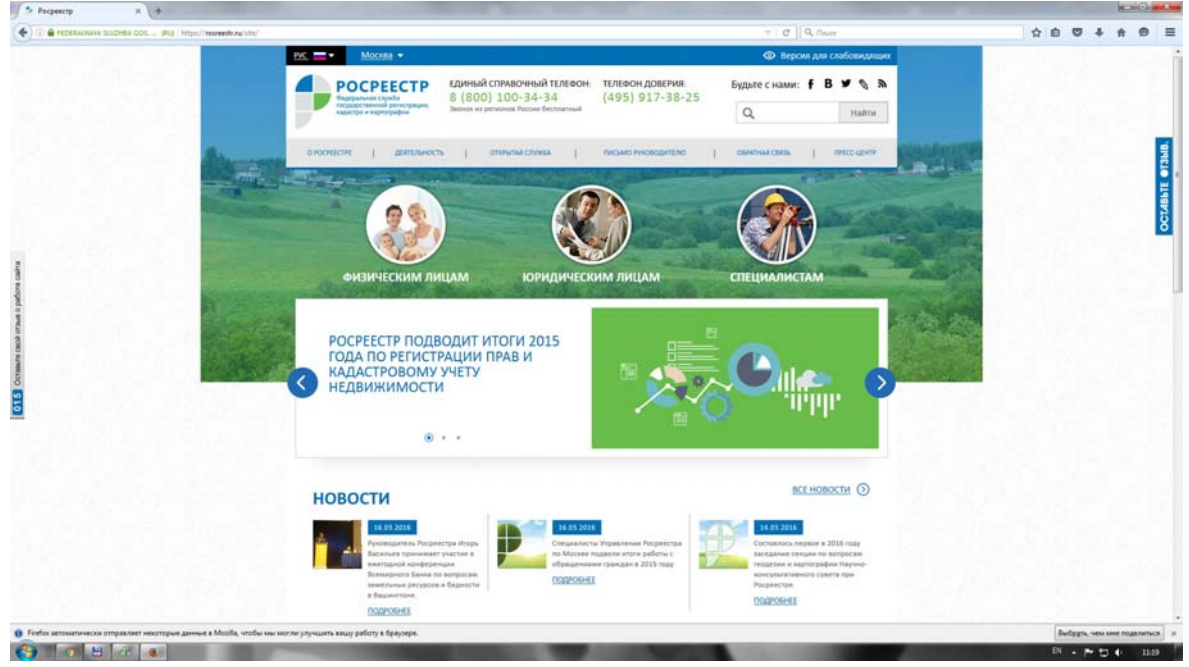

Изображение 2. Главная страница сайта Росреестра

4. При необходимости с помощью вертикальной полосы прокрутки сдвигаем страницу вниз до тех пор, пока не увидим раздел «ЭЛЕКТРОННЫЕ УСЛУГИ И СЕРВИСЫ» и ссылку «Получение сведений из ГКН» (Изображение 3).

| ∫ ≫ Pocpeecrp × +                                                       | the second second second second second second second second second second second second second second second s  | And in case of the local diversion of the local diversion of the loc                                                                                                    |                                                                                                    |                                 |
|-------------------------------------------------------------------------|----------------------------------------------------------------------------------------------------|----------------------------------------------------------------------------------------------------|----------------------------------------------------------------------------------------------------|---------------------------------|
| 🔄 🛈 🖨 REDERADANA SLUDHBA GOS. 🔍 (BU)   https://rospeestrum/site/        |                                                                                                    |                                                                                                    | C Q. Doox                                                                                                    | ****                            |
|                                                                         | ПУБЛИЧНАЯ КАДАСТРОВАЯ КАРТА                                                                                     | национальный атлас России                                                                                                    | ИНТЕРЕВНО ИГОРЯ ВАСИЛЬЕВА<br>ТЕЛЕКАНАЛУ "РОССИЯ 24"                                                                   |                                 |
|                                                                         | ЭЛЕКТРОННЫЕ УСЛУГИ                                                                                              | и сервисы                                                                                                    | ПЕРЕИТИ В РАЗДЕЛ ()                                                                                                   |                                 |
| 1                                                                       | Справочная<br>информация по<br>объектам<br>режиме опline                                                        | Постановка н<br>надастровыя у ет из Пон                                                                                                    | регоринатия<br>из ЕГРП Офисы и приемные.<br>приемные спедений<br>Офисы и приемные.<br>предение она<br>запись на прием | OCTABASE OF SAL                 |
|                                                                         | • чисто задавленые вопросм                                                                                      | обращения граждан онцике                                                                                                    | поливодайствие колчупции                                                                                              |                                 |
|                                                                         | ПРАВИТЕЛЬСТВО<br>ПОССИЙСКОЙ ФЕДЕРАЦИИ                                                                           | Mescapote<br>Decementors<br>Patterne 19<br>Recommendance<br>Recommendance<br>Recommenda | ектронное<br>вылатльство ВАШ Кентреиь.                                                                                |                                 |
|                                                                         | о росреестре деятельность физическим лици                                                                       | м юридическим лицам специалистам п                                                                                                    | РЕСС-ЦЕНТР ОТКРЫТАН СЛУЖБА ОБРАТНАЛ СВИЗЫ                                                                             |                                 |
|                                                                         | • Помск • Помоць и поддерии                                                                                     | a • English version • Kapra calif                                                                                                    | f B ¥ 🎕 為                                                                                                    |                                 |
| О Firefox автоматически отправляет некоторые данные в Mozilla, чтобы мы | могли улучшить вашу работу в браузере.                                                                          |                                                                                                    |                                                                                                    | Budggts, ves sive noter to call |
| 🚱 🛪 😬 🕹 👞                                                               | the second second second second second second second second second second second second second second second se | the second second second second second second second second second second second second second second second se                                                                                                    |                                                                                                    | N . P . 1129                    |

Изображение 3. Раздел «Электронные услуги и сервисы»

5. Нажимаем на ссылку «Получение сведений из ГКН» и переходим на страницу формирования запроса на получение сведений из ГКН (Изображение 4). Поля с красными восклицательными знаками обязательны для заполнения.

| POCPEECTP                                                                   | ЕДИНЫЙ СПРАВОЧНЫЙ ТЕЛЕФОН:                                                  | ТЕЛЕФОН ДОВЕРИЯ:           | Будьте с нами: Ғ В                | × Ø Ø                  |
|-----------------------------------------------------------------------------|-----------------------------------------------------------------------------|----------------------------|-----------------------------------|------------------------|
| Федеральная служба<br>государственнострации,<br>кадастра и картографии      | 8 (800) 100-34-34<br>Звонок из регионов России бесплатный                   | (495) 917-38-25            | Q                                 | Найти                  |
|                                                                             | оснаниственные устати   сервисы   пом                                       | ошь и поддержна   личныя к | AGMMET                            |                        |
| Государственные услуги > Подать а                                           | апрос на получение сведений из ГКН                                          |                            |                                   |                        |
| Получение сведений и                                                        | 13 ГКН                                                                      |                            | © государс<br>услуги              | твенные                |
| 1. Детали запроса (шаг 1                                                    | из З)                                                                       |                            | Падатьз                           | апрас на               |
| Поля, этончных раком (), обязатальны л<br>Прошу предоставить сведения госуд | ля цальливния<br>зарственного кадастра недвижимости в виде:                 |                            | получение<br>из ГКН               | сведений               |
| (т) Кадастр                                                                 | овый паспорт                                                                |                            | • Сведения                        | U3<br>1110HH020        |
| Об объекте: () 30                                                           | олд участок                                                                 | ۲                          | pecypca FI                        | (H                     |
| Обнатально далиан бить алалнан .<br>Каластровый комерую                     | алтровий ночер, либо Адрес, Малут бить заполнени<br>Напозная, для Роспления | оба зарианта.              | Подать за<br>получение<br>из ЕГРП | апрос на<br>г сведений |
| Адрес (местоположение):                                                     |                                                                             |                            | О Соодония                        | (12                    |
| Регион 🕤 🚺                                                                  | · · ·                                                                       |                            | информал<br>ресурса Е             | ционного<br>ГРП        |
| Ранон. () Сенсон<br>Населенный пункт. Выбе                                  | анта                                                                        |                            | • Focudanca                       | периный                |
| Yhuusa: Yhuusa                                                              | •                                                                           |                            | кадастро                          | вый учет               |

Изображение 4. Страница формирования запроса справочной информации

| <i>c</i> | <b>D</b>    | C           | ć               |            |                     |
|----------|-------------|-------------|-----------------|------------|---------------------|
| 6.       | вначале     | выбираем    | вил необхолимых | свелении ( | Изображение 5).     |
| ۰.       | Billa laste | bbioinpacin | вид необходиных | сведении   | (Fiseoparkerine s). |

| ородоросной странов<br>саморая и ирибрифие<br>госка<br>Соска<br>С | (300) 100-34-34<br>Іонон на репионов России беллатный<br>истернице услуги   серенсы   помог<br>сна получение сведений из ГКН | (432) 917-38-25<br>шын поддержка   личный кавн | Q Наяти                      |  |
|----------------------------------------------------------------------------------------------------|----------------------------------------------------------------------------------------------------|------------------------------------------------|------------------------------|--|
| гоод<br>Геодарственные услуги » Подать запро<br>Получение сведений из Г                                                                                                    | илственные холити   серенсы   помог<br>с на получение сведений из ГКН                                                        | ШЫ И ПОДДЕРНИКА   ЛИЧИНЫЙ КАБИ                 | ŧĒT                          |  |
| Государственные услуги > Подать запро<br>Получение сведений из Г                                                                                                    | с на получение сведений из ГХН                                                                                               |                                                |                              |  |
| Получение сведений из Г                                                                                                    |                                                                                                    |                                                |                              |  |
| получение сведении из г                                                                                                    | KH (                                                                                                    |                                                | С ГОСУДАРСТВЕННЫЕ            |  |
|                                                                                                    | NO.                                                                                                    |                                                | © услуги                     |  |
| 1. Детали запроса (шаг 1 из 3                                                                                                    | )                                                                                                    |                                                | Подать запрос на             |  |
| Пали, отночника внаком (), областвльны для ва                                                                                                    | 12/1+i@++218                                                                                                    |                                                | получение сведений<br>из ГКН |  |
| Прошу предоставить сведения государся                                                                                                    | венного кадастра недвижимости в виде:                                                                                        |                                                |                              |  |
| (f) Manacroom                                                                                                    | i nacnopr                                                                                                    | ۲                                              | • сведения из                |  |
| Кадастрова                                                                                                    | выписка об объекте недвижимости в объем                                                                                      | le pasgenos                                    | ресурса ГКН                  |  |
| Coosester() Kagacroos                                                                                                    | <ul> <li>справка о кадастровой стоймости на объек</li> </ul>                                                                 | т недвижимости                                 | Redam, senses up             |  |
| Обмательно долже быть заполн Кадастровы                                                                                                    | а план территории                                                                                                    |                                                | получение сведений           |  |
| Кадастровый номер: ①                                                                                                    | Plangualegi, dha Posinsesino of                                                                                              | VACUU AT DEC 11                                | υз ΕΓΡΠ                      |  |
| Адрес (местоположение):                                                                                                    |                                                                                                    |                                                | and the second second        |  |
| Design of Designed                                                                                                    |                                                                                                    | · · · · · · · · · · · · · · · · · · ·          | • Сведения из                |  |
| Регион. () сысерите.                                                                                                    |                                                                                                    |                                                | ресурса ЕГРП                 |  |
| Pañok (T) Bullaparte                                                                                                    |                                                                                                    |                                                | 1200 PC 25 TRO 200           |  |
|                                                                                                    |                                                                                                    |                                                |                              |  |
| Населенный пункт. Выберите.                                                                                                    | +1                                                                                                    |                                                | • Государственный            |  |

Изображение 5. Выбор вида сведений ГКН

7. Выбираем интересующий нас вид объекта (Изображение 6).

| Составляет составляет состав                                                                                                    | Единый справочный телевон:<br>8 (800) 100-34-34<br>Заенек из регисное России беспитний<br>госданственные услопи   серенсы   пом<br>ать запрос на получение сведений из ГИН<br>й из ГКН<br>г 1 из 3)<br>ани запости на получение сведений из ГИН<br>й из ГКН<br>государственного кадастра недвижимости в виде:<br>арстровый паспорт | телефон доверия:<br>(495) 917-38-25<br>ошын поддержка   личный<br>Ф | Будьте с нами: <b>f B</b><br>Q<br>кавинет                                                                                                    | У 🔌 🔊<br>Наяти<br>ЕННЫЕ<br>прос на<br>саедений |  |
|----------------------------------------------------------------------------------------------------|----------------------------------------------------------------------------------------------------|---------------------------------------------------------------------|----------------------------------------------------------------------------------------------------|------------------------------------------------|--|
| Воздарственные услуги > Под<br>ПОЛУЧЕНИЕ СВЕДЕНИИ<br>1. Детали запроса (шаг<br>Пок, отченное внагос (): объетен<br>Прову предоставить сведения п<br>Об объетес (): 0<br>Мадастроный покру (): 0<br>Вода стистоворский покру (): 0<br>Вода стистоворский (): 0<br>Вода стистоворский (): 0<br>Вода стистоворский (                                                                                      | горадияственные услопи ( сеязисы ) пом<br>ать запрос на получение сведений из ГЮН<br>Я ИЗ ГКН<br>т 1 ИЗ 3)<br>чем для заполения<br>государственного кадастра недвижкимости в виде:<br>застровый паслорт                                                                                                    | ощь и поддержка   личный                                            | кадинет<br>О ГОСУДАРСТВ<br>УСЛУТИ<br>Подать зап<br>получение<br>из ГКН                                                                                                    | енные<br>прос на<br>ведений                    |  |
| Соударственные услуги > Под<br>ПОЛУЧЕНИЕ СВЕДЕНИ<br>1. Детали запроса (шаг<br>Пол. этехниче накоч (). общатик<br>Полу предоставить сведения с<br>(). Кар<br>Об объекте: (). Со                                                                                                    | ать запрос на получение сведений из ГОН<br>й из ГКН<br>1 из 3)<br>ми для заполнения<br>государственного кадастра недвижимости в виде:<br>дастровый паслорт                                                                                                    |                                                                     | © ГОСУДАРСТВ<br>услуги<br>Подать зап<br>получение<br>из ГКН                                                                                                    | енные<br>прос на<br>авдений                    |  |
| Получение сведени<br>1. Детали запроса (шаг<br>Тел. стибнике разоч (): обнатит<br>Прому предоставить сведения п<br>Об объекто: ():<br>Соб объекто: ():<br>Соб объекто: | Я ИЗ ГКН<br>1 ИЗ 3)<br>чен для заполнения<br>государственного кадастра недвижимости в виде:<br>цастровый паслорт                                                                                                    |                                                                     | © Государств<br>услуги<br>Подать зап<br>получение о<br>из ГКН                                                                                                    | енные<br>Грос на<br>зведений                   |  |
| 1. Детали запроса (шат     Пол. стенение внаси (). общатия     Проку предоставить сведения с     (г. Кас     Об объекта: (). Ша     Обобъекта: (). Ша     Собщательно должи полер; (). Об     Апрастроный полер; (). Об     Апрастроный полер; (). Об                                                                                                    | 1 из 3)<br>эни для валобинном<br>государственного кадастра недвижимости в виде:<br>дастровый паслорт                                                                                                    |                                                                     | Подать зап<br>получение с<br>из ГКН                                                                                                    | прос на<br>ведений                             |  |
| Проку предоставить сведения г<br>Проку предоставить сведения г<br>(г) Кад<br>Об объекте: () Ш<br>Сопулятивно долже бить веног<br>Кадастроный помер; () Об<br>Аллее с инстехородожные () П                                                                                                    | вни для заполнения<br>государственного кадастра недвижимости в виде:<br>дастровый паспорт                                                                                                    |                                                                     | получение с<br>из ГКН                                                                                                    | сведениа                                       |  |
| Of of setter:     Of of setter:     Of of setter:     Mac     Of of setter:     Mac     Onestense- danker forts setter     Kagacrpoolait Hower;     Of     Annor (settersense)                                                                                                    | дастровый паспорт                                                                                                    |                                                                     |                                                                                                    |                                                |  |
| 06 65 Letter:                                                                                                    |                                                                                                    |                                                                     | <ul> <li>Сведения из<br/>информаци</li> </ul>                                                                                                    | з<br>юнного<br>Г                               |  |
|                                                                                                    | мельный участов                                                                                                    | G                                                                   | Deduction of the second second |                                                |  |
| Annec (vectoronoverwait   По                                                                                                    | мельный участок<br>Љект незавершённого строительства                                                                                                    |                                                                     | получение с<br>из ЕГРП                                                                                                    | росна<br>зведений                              |  |
| Регион. ()                                                                                                    | мещение<br>юружение<br>виоерите                                                                                                    |                                                                     | • Сведения из информаци                                                                                                    | з<br>юнного                                    |  |
| Район () В<br>Населенный пункт, В                                                                                                    | widepere. •                                                                                                    |                                                                     | Econdensen                                                                                                    |                                                |  |
| улица: Ул                                                                                                    | тица т                                                                                                    |                                                                     | кадастровы                                                                                                    | ый учет                                        |  |
| 0                                                                                                    | TITO CHARTER T                                                                                                    |                                                                     | • Подать зая                                                                                                    | вление                                         |  |

Изображение 6. Выбор вида объекта

8. Заполняем параметры идентификации выбранного объекта. Это либо кадастровый номер (Изображение 7), либо адрес (местоположение).

| -                                                                          |                                                                                                 |                                           |                                 |                        |  |  |
|----------------------------------------------------------------------------|-------------------------------------------------------------------------------------------------|-------------------------------------------|---------------------------------|------------------------|--|--|
| POCPEECTP                                                                  | ЕДИНЫЙ СПРАВОЧНЫЙ ТЕЛЕФОН:                                                                      | ТЕЛЕФОН ДОВЕРИЯ:<br>(405) 017 29 25       | Будьте с нами: 🕇 🛛              | 3 7 9 2                |  |  |
| государственной регистрации, кадастра и картографии                        | Звоном из регионов России бесплатный                                                            | (433) 311-20-52                           | Q                               | Наяти                  |  |  |
|                                                                            | госидарственные ислиги   сереисы   пол                                                          | ющь и поддерника   личный н               | абинет                          |                        |  |  |
| Государственные услуги > Подат                                             | ъ запрос на получение сведений из ГКН                                                           |                                           |                                 |                        |  |  |
| Получение сведений                                                         | из ГКН                                                                                          |                                           | © государо<br>услуги            | твенные                |  |  |
| 1. Детали запроса (шаг                                                     | 1 из 3)                                                                                         | •                                         | Подать                          | апрос на               |  |  |
| Поля, отмеченные знаком (т), обязательн<br>Прошу предоставить сведения го- | ч для ваполнения<br>сударственного кадастра недвижимости в виде:                                |                                           | получени<br>из ГКН              | е сведений             |  |  |
| (т) Када                                                                   | стровый паслорт                                                                                 |                                           | Сведения информа                | і из<br>ционного<br>КН |  |  |
| Об объекте: () Пом                                                         | ащение                                                                                          | -                                         | D                               |                        |  |  |
| Обязательно должен быть засолнен даб<br>Кадастровый номор: () 68-20        | о Кадастровий номер, либо Адрес, Могут быть заполнани<br>2.0000088:2280 Например, бля Рокосоной | оба варханта.<br>области 61:09:0010107-22 | Подать з<br>получени<br>из ЕГРП | апрос на<br>е сведений |  |  |
| ******                                                                     |                                                                                                 |                                           | • Сведения                      | 1/13                   |  |  |
| Регион: () Вы                                                              | берите                                                                                          |                                           | информа                         | ционного               |  |  |
| Район: () Вы                                                               | берите                                                                                          | 1                                         | pecyptat                        | 1111                   |  |  |
| Населенный пункт:                                                          | барите                                                                                          |                                           | <ul> <li>Focydapci</li> </ul>   | пвенный                |  |  |
| Упица: Упи                                                                 |                                                                                                 |                                           | кадастр                         | овый учет              |  |  |
| Дог                                                                        | 4 * ·                                                                                           |                                           | • Подать :                      | аявление               |  |  |

Изображение 7. Ввод кадастрового номера объекта недвижимости

Если кадастровый номер нам известен, то обязательно выбираем из выпадающего списка интересующий нас регион (Изображение 8).

| rosreestr.ru/wps/portal/cc_gkn_form_new |                                                                                          |                                                                                                    |                                           | C Q Houte                                                |                        | 合自      | 9 ÷ ń |
|-----------------------------------------|------------------------------------------------------------------------------------------|----------------------------------------------------------------------------------------------------|-------------------------------------------|----------------------------------------------------------|------------------------|---------|-------|
|                                         | РОСРЕЕСТІ<br>Федеральная слукба<br>кадостра и карпорафии                                 | ЕДИНЫЙ СПРАВОЧНЫЙ ТЕЛЕФОН:     8 (800) 100-34-34     Венен из регионов России бестиятный                       | телефон доверия:<br>(495) 917-38-25       | Будьте с нами: <b>f B</b>                                | <b>У () Л</b><br>Найти |         |       |
|                                         | бъсударственные услуги > Пода                                                            | тоскалестванные холити   селенсы   пом<br>ть запрос на получение сведения из ГКН                               | ношь и поддержка   личный у               | KABUMET                                                  | _                      |         |       |
|                                         | Получение сведени                                                                        | й из ГКН                                                                                                    |                                           | © государс<br>услуги                                     | твенные                |         |       |
|                                         | 1. Детали запроса (шаг                                                                   | 1 из 3)                                                                                                    |                                           | Подать за<br>получение<br>из ГКН                         | апрос на<br>г сведений |         |       |
|                                         | (т) Кар                                                                                  | осударственного кадастра неденжиности в енде.<br>астровый паспорт                                              |                                           | Сведения<br>информал<br>ресурса Г                        | из<br>ционного<br>КН   |         |       |
|                                         | Об объекте: () Пол<br>Облаятельно далиен быть заполнен ли<br>Кадастровый номер: () (68.3 | аещение<br>Ва Кадастровый намер, либе Адрес, Метут быть каполнень<br>26.0000088.2280 / Напринар, для Роспосной | оба зарианта.<br>области 61.09:0010107:33 | Подать з<br>получение<br>из ЕГРП                         | апрос на<br>г сведений |         |       |
|                                         | Адрес (местоположение):<br>Репион: Та                                                    | амбовская область) *)                                                                                          |                                           | <ul> <li>Сведения<br/>информац<br/>ресурса El</li> </ul> | из<br>ционного<br>ГРП  |         |       |
|                                         | Населенный пункт. В<br>Улица: И<br>Д                                                     | ыберити                                                                                                    | K                                         | • Государст кадастро                                     | пвенный<br>вый учет    |         |       |
| Contraction and the                     | C                                                                                        | троение -                                                                                                    |                                           | <ul> <li>Подать за<br/>на госуда;</li> </ul>             | аявление<br>оственную  | 1.1.1.1 | 1918  |

Изображение 8. Выбор региона местоположения объекта недвижимости

| 9. По завершении ввода полей идентификации объекта выбираем форму представления и спо | соб |
|---------------------------------------------------------------------------------------|-----|
| получения сведений в виде ссылки на электронный документ (Изображение 9).             |     |

| 6.011   | AND ALL REPORTED IN COMPANY AND ADDRESS OF |                               | CARD AND DECK         |                                                             |  |
|---------|--------------------------------------------|-------------------------------|-----------------------|-------------------------------------------------------------|--|
| Адрес   | (иестоположение):                          |                               |                       |                                                             |  |
|         | Peniok:                                    | Тамбовская область -          |                       | <ul> <li>Сведения из<br/>информационного</li> </ul>         |  |
|         | Район:                                     |                               |                       | ресурса ЕГРП                                                |  |
|         | Населенный пункт:                          |                               |                       | • Госудалстленный                                           |  |
|         | Улица:                                     | т) (                          |                       | кадастровый учет                                            |  |
|         |                                            | дом -                         |                       | 0.00                                                        |  |
|         |                                            | Строение -                    |                       | <ul> <li>Подать заявление<br/>на государственную</li> </ul> |  |
|         |                                            | Корпус +)                     |                       | регистрацию прав                                            |  |
|         |                                            | Квартира -                    |                       |                                                             |  |
|         | Иное:                                      |                               |                       |                                                             |  |
|         |                                            |                               |                       |                                                             |  |
|         | Иное описание                              |                               |                       |                                                             |  |
|         | местоположения.                            |                               |                       |                                                             |  |
|         |                                            |                               |                       |                                                             |  |
|         |                                            |                               |                       |                                                             |  |
| Форма   | предоставления и спо                       | об получения сведений:        |                       |                                                             |  |
|         | Benne m                                    | сылки на электронный документ | •                     |                                                             |  |
| A2      | прес электронной _                         |                               |                       |                                                             |  |
|         | почты; 🛈 📳                                 | egare e-mail                  |                       |                                                             |  |
|         |                                            |                               |                       |                                                             |  |
| Bengure | текст с картинки:                          | 24Nw9                         |                       | · •                                                         |  |
|         |                                            | Пругно картинку               |                       |                                                             |  |
|         |                                            | (                             | едениян о заявителе » |                                                             |  |
|         |                                            | Переяти к се                  |                       |                                                             |  |

Изображение 9. Выбор формы предоставления и способа получения сведений

|                    | v                     |                      | (14 ( 10)                             |
|--------------------|-----------------------|----------------------|---------------------------------------|
| Лалее необхолимо з | указать свои алрес эл | ектронной почты      | (Изображение 10)                      |
| далее необходино   | указать свой адрес зл | ickipolition no tibi | ( <b>F</b> 1300pu/kerine <u>+</u> 0). |

| O resreestr.ru/wps/portal/cc_gkn_form_new                                                                                                    |                                                                                                    | G                             | Q. Novor                                                             | 1 1 1 1 1 1 1 1 1 1 1 1 1 1 1 1 1 1 1 |
|----------------------------------------------------------------------------------------------------|----------------------------------------------------------------------------------------------------|-------------------------------|----------------------------------------------------------------------|---------------------------------------|
| кадастровых колер.()<br>Адрес (местоположение):                                                                                                    | ne to ne to | CAROLE IN CONTRACT, 22        | 0.000                                                                |                                       |
| Регион:                                                                                                    | Тамбоеская область т                                                                                                    |                               | <ul> <li>Сведения из<br/>информацианного<br/>ресурса ЕГРП</li> </ul> |                                       |
| Район                                                                                                    |                                                                                                    |                               | peopleation                                                          |                                       |
| Населенный пункт                                                                                                    |                                                                                                    |                               | • Государственный                                                    |                                       |
| Упица                                                                                                    | Улица •)                                                                                                    |                               | кадастровый учет                                                     |                                       |
|                                                                                                    | Дом -                                                                                                    |                               | • Подать заявление                                                   |                                       |
|                                                                                                    | Строение +                                                                                                    |                               | на государственную                                                   |                                       |
|                                                                                                    | Kopnyc •)                                                                                                    |                               | регистрацию прав                                                     |                                       |
|                                                                                                    | Квартира •                                                                                                    |                               |                                                                      |                                       |
| Иное                                                                                                    |                                                                                                    |                               |                                                                      |                                       |
|                                                                                                    |                                                                                                    |                               |                                                                      |                                       |
| Иное описания                                                                                                    |                                                                                                    |                               |                                                                      |                                       |
| Met of oto we have                                                                                                    |                                                                                                    |                               |                                                                      |                                       |
|                                                                                                    |                                                                                                    |                               |                                                                      |                                       |
|                                                                                                    |                                                                                                    |                               |                                                                      |                                       |
| Форма предоставления и с                                                                                                    | юсоб получения сведений:                                                                                                    |                               |                                                                      |                                       |
|                                                                                                    |                                                                                                    |                               |                                                                      |                                       |
| B terner (D)                                                                                                    | Ссылки на электронный документ                                                                                                    | *)                            |                                                                      |                                       |
| Адрес электронной почты:                                                                                                    | sofia@aldashkina.ru                                                                                                    |                               |                                                                      |                                       |
|                                                                                                    |                                                                                                    |                               |                                                                      |                                       |
| Deserve and the second second s | 241.10                                                                                                    |                               |                                                                      |                                       |
| С С С С КАРТИНКИ.                                                                                                    | Дентно картинку                                                                                                    |                               |                                                                      |                                       |
|                                                                                                    |                                                                                                    | •                             |                                                                      |                                       |
|                                                                                                    | Repe                                                                                                    | йти к сведениям о заявителе » |                                                                      |                                       |
|                                                                                                    |                                                                                                    |                               |                                                                      |                                       |
|                                                                                                    |                                                                                                    |                               |                                                                      |                                       |
| о росреестре деятельност                                                                                                    | ФИЗИЧЕСКИМ ЛИЦАМ ЮРИДИЧЕСКИМ ЛИЦАМ СП                                                                                                    | ЕЦИАЛИСТАМ ПРЕСС-ЦЕНТР ОТКР   | ЫТАЯ СЛУЖБА ОБРАТНАЯ СВЯЗЬ                                           |                                       |
| 🚱 🖿 🖸 🧉 🛊 🖉 🖬 🖬                                                                                                    | a 🐟 🔳 🕫 🧀 😫 🌆 🗖                                                                                                    |                               |                                                                      | EN 🔸 🗰 🔶 🏷 🕺 11:25                    |

Изображение 10. Ввод адреса электронной почты

10. Далее необходимо пройти проверку «капчей» на то, что мы не компьютерная программа, а человек и ввести текст с картинки. Текст печатается с учетом регистра английскими буквами. По завершении ввода нажимаем на кнопку «Перейти к сведениям о заявителе» (Изображение 11).

| ( ) rosreestr.na/wps/portal/cc_gkn_form_new                                                                     |                                                  | C Q. Rouce                                               | ☆ 自 ♥ ↓ ♠ ♥ Ξ        |
|----------------------------------------------------------------------------------------------------|--------------------------------------------------|----------------------------------------------------------|----------------------|
| надастровен новер. ()<br>Адрес (местоположение):                                                                | o to nonono titino                               | 1010F32                                                  | 1                    |
| Регион.                                                                                                    | Тамбовская область *)                            | Сведения из<br>информационного<br>ресурса ЕГРП           |                      |
| Райок<br>Населенный пункт                                                                                       |                                                  |                                                          |                      |
| Улица.                                                                                                    | Улица •                                          | <ul> <li>Государственный<br/>кадастровый учет</li> </ul> |                      |
|                                                                                                    | Дом • • •                                        | • Подать заявление                                       |                      |
|                                                                                                    | Kopnyc •                                         | на государственную<br>регистрацию прав                   |                      |
| these states and states and states and states and states and states and states and states and states and states | Квартира •                                       |                                                          |                      |
| since.                                                                                                    |                                                  |                                                          |                      |
| Иное описание<br>местоположения:                                                                                |                                                  |                                                          |                      |
|                                                                                                    |                                                  |                                                          |                      |
|                                                                                                    |                                                  |                                                          |                      |
| Форма предоставления и сли                                                                                      | соб получения сведений:                          |                                                          | E                    |
| В виде: ()<br>Адрес электронной                                                                                 | Ссылки на электронный документ                   |                                                          |                      |
| почты: (1)                                                                                                    | onagaidashkina.ru                                |                                                          |                      |
| Веедите текст с картинки:                                                                                       | 241149                                           |                                                          |                      |
|                                                                                                    | Destree saptitiesy                               |                                                          |                      |
|                                                                                                    | Перейти к сведени                                | иям о заявителе »                                        |                      |
|                                                                                                    |                                                  |                                                          |                      |
| оросучестре деятельность                                                                                        | ФИЗИЧЕСКИМ ЛИЦАМ КОРИДИЧЕСКИМ ЛИЦАМ СПЕЦИАЛИСТАМ | И ПРЕСС-ЦЕНТР ОТКРЫТАЯ СЛУЖБА ОБРАТНАЯ СВЯЗЬ             | - EN - # + 15 % 1128 |

Изображение 11. Ввод текста с картинки (капча)

11. Если капча была введена правильно, то происходит переход ко второму шагу – вводу сведений о заявителе или его представителе. Вначале из выпадающего списка определяем вид заявителя. В нашем случае это «физическое лицо». Затем указываем категорию заявителя. Выбор осуществляется с помощью выпадающего списка. В нашем случае это «Нотариус в связи с совершаемыми нотариальными действиями» (Изображение 12).

| C O Hoseestraa wpurparta//cc_gkin_rorm_n | 2. Сведения о заявителе или его представителе (шаг 2 из 3)<br>Поль этокноми внязи (), обязтальни для заключия.                                                                                                    | Constant     Constant     Constant | и В Ф + т Р =                                                                                                    |
|------------------------------------------|----------------------------------------------------------------------------------------------------|----------------------------------------------------------------------------------------------------|----------------------------------------------------------------------------------------------------|
| Г                                        | Заявитель<br>Вид заявителя: Физическое лицо «<br>Категория заявителя: () Мозринск созли ссосрушательных норгосливных долениях ()                                                                                                    | Coede<br>undpop<br>pecypi                                                                                                    | н<br>или из<br>апационного<br>с ГКН                                                                                                    |
|                                          | Фамилии:      Фамилии:      Фамилии: | птали и аудиторы Счетной папаты Российской<br>комоченные решениями рухосодителей Феда<br>исмоченные решениями руховодителей орган<br>комоченные решениями руховодителей орган<br>жазанные с объектами недвикимого мизицест<br>с сазанные с объектами недвикимого мизице<br>м ребенка                                                                                                    | Федерации<br>ралькых органов исполнительной власти и их териториальных органов<br>ои госдарственной власти субъектов Российской Федерации<br>гов местного самоуправления<br>ва и (или) их правообладателе |
|                                          | Дата выдачи документа: ()<br>Тепефеной<br>Адрес электроной<br>почты:<br>Обращая фесьманис, указан абрас электронной почти,<br>ейосной баки не переон цате                                                                                                    | 10.16/19<br>Ф Подал<br>на гос<br>регист                                                                                                    | пь заявление<br>ударственную<br>трацию прав                                                                                                    |
|                                          | Почтовый адрес     В согласен на вередачу версоналын     «Изменить детали запроса                                                                                                    | ах данных в Росреестр<br>проведее данных (***)                                                                                                    | 1                                                                                                    |
| 3 8 8 6 9 2                              |                                                                                                    |                                                                                                    | 81 • 11 • 11 • 11 • 11 • 11 • 11 • 11 •                                                                                                    |

Изображение 12. Определение вида и категории заявителя

Далее вводим фамилию, имя и отчество нотариуса, а также его СНИЛС. Обратите внимание, что поле «СНИЛС» не является обязательным для заполнения, но ЗАПОЛНЯЕТСЯ ВСЕГДА! (Изображение 13).

| ( ( ) Tosreestr.ru/wps/portal/cc_gkn_form_new   | C                                                                                     | Q. Nouce                                                 | ☆ 自 ♥ ↓ ☆ ♥ Ξ             |
|-------------------------------------------------|---------------------------------------------------------------------------------------|----------------------------------------------------------|---------------------------|
|                                                 |                                                                                       | 🔍 услуги                                                 | Million of the surface of |
| 2. Сведения о заяв                              | ителе или его представителе (шаг 2 из 3) 💿 💿                                          | Подать запрос на                                         |                           |
| Пола, стибичение внагом (2). об<br>Заявлятель   | ISTERIAM ARE SERVICE                                                                  | получение сведений<br>из ГКН                             |                           |
| Вид заявителя. ()                               | Физическое лицо                                                                       | • Сведения из                                            |                           |
| Категория заявителя: э                          | Нотариус в связи с совершаемыми нотариальными действиями 🔻                            | pecypca FKH                                              |                           |
| Фамилия. ()                                     | Алдзаиона                                                                             | Подать запрос на<br>получение сведений                   |                           |
| UMR: ()<br>Otvecteo:                            | Софья<br>Микайловна                                                                   | υз ΕΓΡΠ                                                  |                           |
| снилс                                           | 077-051-143 47                                                                        | <ul> <li>Сведения из<br/>информационного</li> </ul>      |                           |
| Вид документа: ()                               | Паспорт гражданина Российской страции +                                               | pecypca EIPII                                            |                           |
| Серия:<br>Кем выдан                             | Homep: ()                                                                             | <ul> <li>Государственный<br/>кадастровый учет</li> </ul> |                           |
| Дата выдачи документа: ①                        | Add wave tax                                                                          | • Подать заявление                                       |                           |
| телефок<br>Адрес электорого<br>Адрес электорого | sofia@aldashkina.ru                                                                   | регистрацию прав                                         |                           |
|                                                 | Офранцияе ениклапие, указан афрек алектронной лочны,<br>верденный Пани на пересы шаге |                                                          |                           |
| • половыя адрас                                 |                                                                                       |                                                          |                           |
|                                                 | Я согласен на передачу персональных данных в Росреестр                                |                                                          |                           |
| « Кзменить детали запро                         | Са Поройни в прошрые длиные — >>                                                      |                                                          |                           |
|                                                 |                                                                                       |                                                          |                           |
| 🛞 📾 🗵 🤄 🗴 🖉 🖬 🖾 🖉                               | A = D = 2 < i = i = i = i = i = i = i = i = i = i                                     | -                                                        | RU 🔺 🖬 🔶 📷 🖏 11:27        |

Изображение 13. Ввод ФИО и СНИЛС нотариуса

Затем указываются данные документа удостоверяющего личность нотариуса. Обратите внимание, что обязательными полями являются «Вид документа», «Номер» и «Дата выдачи документа» Изображение 14).

| (1) Tosreestr.ru/wps/portal/cc_gkn_form_new |                           |                                                | G C                       | 2. Поиск                                                             | ☆ 自 ♥ ♣ 龠       | ⊕ ≡   |
|---------------------------------------------|---------------------------|------------------------------------------------|---------------------------|----------------------------------------------------------------------|-----------------|-------|
| ······, ······                              |                           | ****                                           |                           | © <sub>услуги</sub>                                                  |                 |       |
| 2. Сведения о зая                           | вителе или е              | его представителе (шаг 2 из 3)                 |                           | Подать запрос на                                                     |                 |       |
| Rook, otvevervue snakov (T)                 |                           | non-a-wa                                       |                           | получение сведений                                                   |                 |       |
| Заявитель                                   |                           |                                                |                           | us i hri                                                             |                 |       |
| Вид заявителя:                              | Физическое пи             | лицо                                           |                           | Сведения из<br>информационного                                       |                 |       |
| Категория заявителя:                        | Нотариус в свя            | вязи с совершаемыми нотариальными действиями 🍝 |                           | ресурса ГКН                                                          |                 | T     |
| Фамилия:                                    | (Алдашкина)               |                                                |                           | Подать запрос на                                                     |                 |       |
| Имя                                         | <ol> <li>Софья</li> </ol> |                                                |                           | из ЕГРП                                                              |                 |       |
| Отчести                                     | о: Михайловна             |                                                |                           |                                                                      |                 |       |
| снил                                        | C: 077-051-143 47         | 47                                             |                           | <ul> <li>Сведения из<br/>информационного<br/>регурса ЕГРП</li> </ul> |                 |       |
| Вид документа:                              | Паспорт гражд             | жданина Российской Федерации 🌒                 |                           | people                                                               |                 |       |
| Cepv                                        | R: Ho                     | Номер: () 099526                               |                           | • Государственный                                                    |                 |       |
| Ком выда                                    | н                         |                                                |                           | каоастровыи учет                                                     |                 | 1.000 |
| Дата выдачи документа:                      | 30 11 2000                | (III)                                          |                           | • Подать заявление                                                   |                 |       |
| Tenedo                                      | н                         | ек « ноябрь 2000 » н»                          | J                         | на государственную                                                   |                 |       |
| Адрес электронной                           | j) sofia@aldashk          | ht 30 31 1 2 3 4 5                             |                           | perocimpoquio inpuo                                                  |                 |       |
|                                             | Officerume enume          | 6 7 8 9 10 11 12                               |                           |                                                                      |                 |       |
| <ul> <li>Почтовый адрес</li> </ul>          | RECEIPTES LAND            | 20 21 22 23 24 25 26                           |                           |                                                                      |                 |       |
|                                             |                           | 27 28 29 30 1 2 3                              |                           |                                                                      |                 |       |
|                                             |                           | 4 5 6 7 7 10                                   | Deserver.                 |                                                                      |                 | 1.0   |
|                                             |                           | El A contacenta della y nepcononanana /        | quantick a Pocpeecip      |                                                                      |                 |       |
| «Изменить детали зая                        | poca                      | Перойн к про                                   | Differen zuserinam (1911) |                                                                      |                 |       |
|                                             |                           |                                                |                           |                                                                      |                 | - C   |
|                                             |                           |                                                |                           |                                                                      |                 | _     |
|                                             |                           |                                                |                           |                                                                      | RU , ## 4, #1 % | 11.77 |
|                                             | 10 Mar 10                 |                                                |                           |                                                                      |                 | and a |

Изображение 14. Ввод документа, удостоверяющего личность нотариуса

По завершении ввода устанавливаем галочку «Я согласен на передачу персональных данных в Росреестр» и нажимаем на кнопку «Перейти к проверке данных» (Изображение 15).

| ( rosreestr.ru/wpz/portal/cc_gkn_form_new |                                                                                    | C Q1              | Touck                                                    | ☆ 自 ♥ ♣ ♠                  | ø ≡     |
|-------------------------------------------|------------------------------------------------------------------------------------|-------------------|----------------------------------------------------------|----------------------------|---------|
|                                           |                                                                                    |                   | U услуги                                                 |                            |         |
| 2. Сведения                               | о заявителе или его представителе (шаг 2 из 3)                                     |                   | Подать запрос на                                         |                            |         |
| Date, otveverrive or                      | акои (I), обязательны для заполнения                                               |                   | получение сведений<br>из ГКН                             |                            |         |
| Заявитель                                 |                                                                                    |                   |                                                          |                            |         |
| Вид зая                                   | ентеля: () Физическое лицо *)                                                      |                   | <ul> <li>Сведения из<br/>информационного</li> </ul>      |                            |         |
| Категория зая                             | актеля: (). Нотариус в связи с совершаемыми нотариальными действиями 🔹             |                   | ресурса ГКН                                              |                            | 1       |
| Φ;                                        | милия: (). Алдашкина                                                               |                   | Подать запрос на                                         |                            |         |
|                                           | Имя; () Софья                                                                      |                   | из ЕГРП                                                  |                            |         |
|                                           | Отчество: Михайловна                                                               |                   |                                                          |                            |         |
|                                           | СНИЛС: 077-051-143 47<br>Онические и СНЕПО необходимо указенате про напинах        |                   | <ul> <li>Сведения из<br/>информационного</li> </ul>      |                            |         |
| Виддок                                    | мента: 🕦 Паспорт гражданина Российской Федерации 🔹                                 |                   | pecypta cirii                                            |                            |         |
|                                           | Серия: Номер: () 099526                                                            |                   | <ul> <li>Государственный<br/>кадастровый учет</li> </ul> |                            |         |
| ĸ                                         | ем выдан:                                                                          |                   | Autorempotent y tem                                      |                            |         |
| Дата выдачи док                           | мента (j) 30.11.2000 ()                                                            |                   | • Подать заявление                                       |                            |         |
|                                           | Телефон.                                                                           |                   | на государственную                                       |                            |         |
| Адрес элект                               | ронной () sofia@aldashkina.ru                                                      |                   | регистрацию прав                                         |                            |         |
|                                           | Обратите видиалие, учазан абрее эпонтренной печты,<br>ееленной Пани на переок шаге |                   |                                                          |                            |         |
| <ul> <li>Почтовый аду</li> </ul>          | ec.                                                                                |                   |                                                          |                            |         |
|                                           |                                                                                    |                   |                                                          |                            |         |
|                                           | <b>7</b> Я согласен на вередачу версональных д                                     | акных в Росреестр |                                                          |                            | 1.002.0 |
|                                           |                                                                                    |                   |                                                          |                            |         |
| * itaseema ae                             | али запооса                                                                        | еске данных »     |                                                          |                            |         |
|                                           |                                                                                    |                   |                                                          |                            |         |
|                                           |                                                                                    |                   |                                                          | Record of the Balling of M | _       |
|                                           |                                                                                    |                   |                                                          |                            |         |
|                                           | N C C I N A C I C C                                                                |                   |                                                          | RV - 🖽 🕫 🗊 💱               | 11:28   |
|                                           | 14C                                                                                |                   |                                                          |                            |         |

Изображение 15. Переход к проверке данных

12. На 3 шаге осуществляется проверка введенных данных (Изображение 16). Если все данные верны, то нажимаем на кнопку «Подписать и отправить запрос». Запрос подписывается электронной подписью нотариуса (ЭЦП). Ключевой носитель ЭЦП должен быть присоединен к компьютеру.

| Государственные услуги > Подать запр                                                             | ос на получение сведений из ГКН                                                                                                    | · · · · · · · · · · · · · · · · · · ·                                                         |  |
|--------------------------------------------------------------------------------------------------|----------------------------------------------------------------------------------------------------|-----------------------------------------------------------------------------------------------|--|
| Получение сведений из                                                                            | ГКН                                                                                                    | © государственные<br>услуги                                                                   |  |
| 3. Проверка введённых дан                                                                        | ных (шаг 3 из 3)                                                                                                    | Подать запрос на                                                                              |  |
| 😒 Детали запроса                                                                                 |                                                                                                    | из ГКН                                                                                        |  |
| Прошу предоставить:<br>В виде:<br>Об объекте:<br>Кадастровий (мокер:<br>Аллас (Авастоопрожение); | Кадастровый васпорт<br>Ссылка на электронный документ ( <u>в собад aldashiona ru</u> )<br>Помещение<br>68:26:000088:2280<br>Регион Танборския область, пайсы Маккланск | <ul> <li>Сведения из<br/>информационного<br/>ресурса ГКН</li> <li>Падать Запрос на</li> </ul> |  |
| 🕥 Информация о заявителе<br>Вид заявителя:                                                       | Физическое лицо                                                                                                    | из ЕГРП<br>Саедения из<br>информационного<br>ресурса ЕГРП                                     |  |
| Категория заявителя:<br>ФИО:<br>Снило:                                                           | Ногариус в связи с совершаемыми ногариальными действиями<br>Алдашкина Софья Михайловна<br>072.051.143.47                                                               | <ul> <li>Государственный кадастровый учет</li> </ul>                                          |  |
| Документ, удостоверяющий пичность                                                                | Паспорт гражданина Российской Федерации, номер: 099526, дата:<br>30.11.2000                                                                                            | <ul> <li>Подать заявление<br/>на государственную</li> </ul>                                   |  |
| Тепефон:<br>Адрес электронной почты:                                                             | (47545) 51287<br>😝 sofia@aldashkina.ru                                                                                                    | регистрацию прав                                                                              |  |
|                                                                                                  | Поприсать и отволянить зая                                                                                                    |                                                                                               |  |

Изображение 16. Проверка введенных данных

13. После нажатия на кнопку «Подписать и отправить запрос» появится окно с подтверждением доступа. В окне нужно разрешить операцию, нажав на кнопку «Да»(Изображение 17).

| <section-header>  Droycesca ceegedwatery cartery (uar 3 or 3)     Image: Propried registry (uar 3 or 3)     Image: Propried registry (uar 3 or 3)        Image: Propried registry (uar 3 or 3)                                                                <th><section-header>  Subsection   Subsection <!--</th--><th>Государственные услуги &gt; Подать запр</th><th>ос на получение сведений из ГКН</th><th></th><th></th><th></th></section-header></th></section-header>                                                                                                    | <section-header>  Subsection   Subsection <!--</th--><th>Государственные услуги &gt; Подать запр</th><th>ос на получение сведений из ГКН</th><th></th><th></th><th></th></section-header>                                                                                                    | Государственные услуги > Подать запр                                                                                                    | ос на получение сведений из ГКН                                                                                                    |                                                                                                   |                                                                                                    |  |
|----------------------------------------------------------------------------------------------------|----------------------------------------------------------------------------------------------------|----------------------------------------------------------------------------------------------------|----------------------------------------------------------------------------------------------------|---------------------------------------------------------------------------------------------------|----------------------------------------------------------------------------------------------------|--|
| 3. Проверка введённых данных (шаг 3 из 3)     Import predoctation:   Import predoctation: <t< th=""><th>S. Проверка введённых данных (ше 3 из 3)     Image: Contract Section Contract Section Contract Secting Contract Section Contract Section Contract Secting</th><th>Получение сведений из</th><th>ГКН</th><th>© ro</th><th>СУДАРСТВЕННЫЕ<br/>ЛУТИ</th><th></th></t<> | S. Проверка введённых данных (ше 3 из 3)     Image: Contract Section Contract Section Contract Secting Contract Section Contract Section Contract Secting | Получение сведений из                                                                                                    | ГКН                                                                                                    | © ro                                                                                              | СУДАРСТВЕННЫЕ<br>ЛУТИ                                                                                                    |  |
| Детали запроса     Прошу предоставить:     Виси:     Об объекте:     Зика:     Об объекте:     Дадастрования номер:     Дадастрования номер:     Диформации но заявинтеле:     Дипоситить опранцию самонтрования самонтретного     дастрования номер:     Дадастрования номер:     Дипоситить польсование.     Дипоситить польсование.     Дипоситить польсование.     Дипоситить польсование.     Дипоситить польсования номер:     Дипоситить польсование.     Дипоситить польсования номер:     Дипоситить польсование.     Дипоситить польсования номер:     Дипоситить польсование.     Дипоситить польсования номер:     Дипоситить польсование.     Дипоситить польсование.     Дипоситить польсования номер:     Дипоситить польсование.     Дипоситить польсование.     Дипоситить польсование.     Дипоситить польсование.     Дипоситить польсование.     Дипоситить польсование.     Дипоситить польсование.     Дипоситить польсования номер:     Дипоситить польсования номер:     Дипоситить польсования номер:     Дипоситить польсования номер:     Дипоситить польсования номер:     Дипоситить польсования номер:     Дипоситить польсование.     Дипоситить польсование.     Дипоситить польсования номер:     Дипоситить польсования номер:     Дипоситить польсования номер:     Дипоситить польсования номер:     Дипоситить польсование.     Дипоситить польсование.     Дипоситить польсование.     Дипоситить польсование.     Дипоситить польсование номер:     Дипоситить польсование.     Дипоситить польсование номер:     Дипоситить польсование номер:     Дипоситить польсования на номер:     Дипоситить польсование номер:     Дипоситить польсование номер:     Дипоситить польсование номер:     Дипоситить польсование номер:     Дипоситить                                                                                                    | Protury popportaursn:   B vace:   O do betra:   Kapacrobash Monsep:   Age: Quertanonouckeuse):   Protury popportaursn:   B vace:   O do betra:   Kapacrobash Monsep:   Age: Quertanonouckeuse):   Protury popportaursn:   Budo:   D do betra:   Kapacrobash Monsep:   Age: Quertanonouckeuse):   Protury popportaursn:   Budo:   Protury popportaursn:   Budo:   Protury popportaursn:   Budo:   Protury popportaursn:   Budo:   Protury popportaursn:   Budo:   Protury popportaursn:   Budo:   Protury popportaursn:   Budo:   Protury popportaursn:   Budo:   Protury popportaursn:   Budo:   Protury popportaursn:   Budo:   Protury popportaursn:   Budo:   Protury popportaursn:   Budo:   Protury popportaursn:   Protury popportaursn:   Protury popportaursn:   Protury popportaursn:   Protury popportaursn:   Protury popportaursn:   Protury popportaursn:   Protury popportaursn:   Protury popportaursn:   Protury popportaursn:   Protury popportaursn:   Protury popportaursn:   Protury popportaursn:   Protury popportaursn:   Protupopportaursn:   Protury popportaursn:                                                                                                    | 3. Проверка введённых дан                                                                                                    | ных (шаг 3 из 3)                                                                                                    | De To                                                                                             | дать запрос на<br>лучение сведений                                                                                                    |  |
| Документ: здостоверяющий личность: Паслоот гражданина Российской Федерации, номер: 0993 те: О Подать заляление<br>30.11.2000<br>Тепефон: 42755/51287<br>Алоке зпакточной полты: архбабарализа по                                                                                                    | Документ, здостоверяющий личность: Паспорт гражданина Российской Федерации, номер: 0995 те: О Подать залеление<br>за.11.2000<br>Тепефон: (47545) 51287<br>Адрес электронной почты: Isofa@aldashisha.ru                                                                                                    | Оренали анциска Прошу предостанить: В ихак: Об объекте: Кадостовній новер: Адрес (местоположение): № Ниформация о заявителе Вид заявителя: Категория заявителя: Синстрин заявителя: СНИПС: | а) Подтверждение доступа<br>Этот веб-сайт питается выполнить операцию с<br>сертификатами от викны пользоватоля.<br>"http://rosreett.ru/<br>Винонные тихо: операций сладует разрешать<br>веб-сайтов, которына вы довериета.<br>Чебов отклонить днике подтверждение дих ок<br>абсата, котокорь обраньть сликски двере<br>доступний на странице настроек через мено<br>Пуск->УРИПТО-ПРО->Настровка ЭЦП Вгохове<br>Разрешить зту операцию? | иночами кли<br>только для<br>только для<br>перетного<br>нишк кеб-сайтев,<br>plug-in.<br>Нет<br>Ко | едения из<br>формацианного<br>уруса ГКН<br>дать запрос на<br>пучение сведениа<br>ЕГРП<br>едения из<br>формационного<br>сурса ЕГРП<br>сударственный<br>достровый учет |  |
|                                                                                                    |                                                                                                    | Документ, удостоверяющий личность:<br>Телефон:<br>Адрес электронной почты:                                                                                                    | Паспорт гражданина Российской Федерации, номер:<br>30.11.2000<br>(47545) 51287<br>😝 sofa@aldashkina.ru                                                                                                    | 1995 года: • По<br>на<br>рел                                                                      | дать заявление<br>государственную<br>гистрацию прав                                                                                                    |  |

Изображение 17. Подтверждение доступа

Далее следует выбрать действующий сертификат ЭЦП нотариуса и нажать на кнопку «Подписать» (Изображение 18).

| •  •  •  •  •  •  •  •  •  •  •  •  •           |                                                                                                    | 6 0                     |                                                                     |                      |
|-------------------------------------------------|----------------------------------------------------------------------------------------------------|-------------------------|---------------------------------------------------------------------|----------------------|
| 3. Проверка введённых данн                      | ых (шаг 3 из 3)                                                                                                    |                         | Подать запрос на                                                    |                      |
| 🐒 Детали запроса                                |                                                                                                    |                         | получение сведений<br>из ГКН                                        |                      |
| Прому предоставить:<br>В виде:<br>Об объекте:   | Выбор сортификата<br>Выбор сертификата<br>Транспортный сертификат клиента                                                           | ЕИС                     | <ul> <li>Сведения из<br/>информационного<br/>ресурса ГКН</li> </ul> |                      |
| Кадастровый номер:<br>Адрес (местоположение):   | Issuer. Notariat Russia<br>Valid From: 16.02.2015 to 16.02.2016<br>Транспортный сертификат клиента                                  | ЕИС                     | Подать запрос на<br>получение сведений<br>из ЕГРП                   |                      |
| 🕥 Информации о замлителе                        | Issuer. Notania RF CA<br>Valid From: 21.03.2013 to 21.03.2014<br>Транспортный сертификат клиента<br>Issuer. Notania Russia          | ЕИС                     | Сведения из<br>информационного<br>песиоса ЕГРП                      |                      |
| сиц залиш ток.<br>Категория заявителя:<br>04/0; | Valid From: 14.01.2016 to 14.01.2017<br>Алдашкина Софья Михайловна<br>Issuer: Notana Russia<br>Valid From: 15.08.2015 to 15.08.2016 |                         | <ul> <li>Государственный<br/>кадастровый учет</li> </ul>            |                      |
| Сниялс:<br>Документ, удостоверлющий личность:   | Issuer: Notariat RF CA<br>Valid From: 14.02.2014 to 14.02.2015                                                                      | EH18                    | <ul> <li>Подать заявление<br/>на гасударственную</li> </ul>         |                      |
| Телефон:<br>Адрес электронной почты:            |                                                                                                    |                         | регистрацию прав                                                    |                      |
| (и Изменить сведения о заявителе)               | Подане                                                                                                    | ать Отменить с          |                                                                     |                      |
|                                                 |                                                                                                    |                         |                                                                     |                      |
| о росреестре деятельность физичеси              | им лицам юридическим лицам специали                                                                                                 | стам пресс-центр открыт | АЯ СЛУЖБА ОБРАТНАЯ СВЯЗЬ                                            |                      |
|                                                 |                                                                                                    |                         |                                                                     | RU x 11 4 12 5, 1130 |

Изображение 18. Выбор сертификата

| eestr.ru/wps/portal/cc_gkn_form | _hew                              |                                                                       | c                            | Q. Rouce                                                             |  |
|---------------------------------|-----------------------------------|-----------------------------------------------------------------------|------------------------------|----------------------------------------------------------------------|--|
|                                 |                                   |                                                                       |                              | U <sub>услуги</sub>                                                  |  |
|                                 | 3. Проверка введённых дан         | нных (шаг 3 из 3)                                                     |                              | Подать запрос но                                                     |  |
|                                 | 😪 Деталн запроса                  |                                                                       |                              | получение сведений<br>из ГКН                                         |  |
|                                 | Прошу предоставить:<br>В виде:    | Кадастровый паспорт<br>Ссылка на электронный документ (               | 😪 sofia@aldashxina.ru 🌖      | <ul> <li>Сведения из<br/>информационного<br/>ресурса ГКН</li> </ul>  |  |
|                                 | Об объекте:<br>Кадастровый номер: | Помещение<br>68:26:0000088:2280<br>Россот Танболская область, район М | hannaury                     | Подать запрос на                                                     |  |
|                                 |                                   | нтоПро СSP                                                            | an ay pane a                 | получение сведений<br>из ЕГРП                                        |  |
|                                 | Вид заявителя:                    | Ведите ріїнкод для контейнера<br>103600072-15.06.2015-09.40.40*       | 0:09:56                      | <ul> <li>Сведения из<br/>информационного<br/>ресурса ЕГРП</li> </ul> |  |
|                                 | Категория заявителя:              | Pin-kog: .                                                            | ействиным                    | • Государственный                                                    |  |
|                                 | снилс:                            | Отнена                                                                | 099526, дата:                | • Подать заявление                                                   |  |
|                                 | Телефон:                          | 30,11.2000<br>(47545) 51287                                           |                              | на государственную<br>регистрацию прав                               |  |
|                                 | Адрес электронной почты:          | 😸 sofla@aldashkina.ru                                                 |                              |                                                                      |  |
|                                 | «Изменить спедения о заяпителе    | Отправить запрос                                                      | Подписать и отправить запрос | Σ.                                                                   |  |
|                                 |                                   |                                                                       |                              |                                                                      |  |
|                                 |                                   |                                                                       |                              |                                                                      |  |
|                                 | о росреестре деятельность физиче  | СКИМ ЛИЦАМ ЮРИДИЧЕСКИМ ЛИЦАМ                                          | специалистам пресс-центр о   | ТКРЫТАЯ СЛУЖБА ОБРАТНАЯ СВЯЗЬ                                        |  |

Изображение 19. Ввод pin-кода

Если все сделано правильно, то запрос будет зарегистрирован (Изображение 20). Ему будет присвоен уникальный номер и код доступа.

| ( 🗲 ) 🗰 ) 🛈   rosreestr.ru/wps/portal/cs_gkn_form | n_new                                                                                                    | C Q Nouce                                                                                                    |                               |
|---------------------------------------------------|----------------------------------------------------------------------------------------------------|----------------------------------------------------------------------------------------------------|-------------------------------|
| 💽 🖿 🕜 i rozrestrau ivps/portal/cc.gkn_for         | Ваш запрос зарегистрирован. Номер запроса. 50-12593332<br>Проверьте статус Вашего запроса в разделе «Проверка статуса за изсе<br>По получения доступа и соытке используйте код 80403<br>Сопраните, пожалунска, данным код без и не во бол с и следного получить документы на портале.<br>Сформировать, еще один запрос | <ul> <li>Услуги</li> <li>Подать запрос на получение сведений из ГКН</li> <li>Саедения из информационного ресурса ГКН</li> <li>Саедения из информационного ресурса ГКН</li> <li>Подать запрос на получение сведений из ЕГРП</li> <li>Саедения из информационного ресурса ГКН</li> <li>Саедения из информационного ресурса ГКН</li> <li>Саедения из информационного ресурса ГКН</li> <li>Саедения из информационного ресурса ГКН</li> <li>Саедения из информационного ресурса ГКН</li> <li>Саедения из информационного ресурса ГКН</li> <li>Саедения из информационного ресурса ГКН</li> <li>Подать запрос на получение сведений из ЕГРП</li> <li>Подать запрос на получение на росударственный кадостровый учет</li> </ul> |                               |
| C • 2                                             | О РОСРЕЕСТРЕ ДЕЯТЕЛЬНОСТЬ ФИЗИЧЕСКИМ ЛИЦАМ КОРИДИЧЕСКИМ ЛИЦАМ СПЕЦИАЛИСТАМ ПРИ<br>• Поисх • Помощь и поддержка • Карта сайта<br>© 2016 ондевильная служба госудаютленной вегистляции, кадастра и картогемони<br>В ТО В В С В С В С В С В С В С В С                                                                     | ресинирация Лулов<br>ессцентр открытая служба обратная связь<br>f B У & S                                                                                                    | <sup>20</sup> • # • 5 %, 1130 |

Изображение 20. Успешная регистрация запроса

16. Спустя некоторое время (1 час) на указанный адрес электронной почты придет сообщение от Росреестра о том, что запрос принят в работу. В нем будет указана планируемая дата окончания обработки (Изображение 21).

|                                                                                                    | ← E O E M· · · Emi*                                                                                                    |                                                                  | 1:01 < > | ¢ |
|----------------------------------------------------------------------------------------------------|----------------------------------------------------------------------------------------------------|------------------------------------------------------------------|----------|---|
| АПИСАТЬ                                                                                                    | Портал Росреестра: заявление принято в работу (50-12593332) 💿 🛛 Вкадащие 🗴                                                                                                    | ēs                                                               |          |   |
| ngan<br>ni saga<br>ni<br>ni<br>ni<br>tup II<br>t                                                                                                    | ротаl@rosreest.cn     колу: tane (*)     ПОРТАЛ УСЛУГ     едитальтой служася госудалственной     едитальтой служася госудалственной     едитальтой служася госудалственной                                                                                                    | 11.30 (б мин. назад) 💠 🔸 –                                       |          |   |
| подей                                                                                                    | Здравствуйте!                                                                                                    |                                                                  |          |   |
| ра Алдашина<br>па Соекова<br>аторина Илько<br>ена Соекола<br>рил Селодина<br>пълна Борисона<br>колип<br>айсећ<br>ал2570                                                                                                    | ваше запение из 60-769332, заренистророванное на портале по 53,2016, промото в ракоту 1603,2016 в 11.30.<br>Заявление будет обработано в установленные законодательством сроик. Планируемая дата кончания обработки 23.03.21<br>Для отслеживание остотиния выполнения заявленые вы кожете ослойн по <u>склике</u> .<br>После того, как запрос будет выполненк, Вы скликете скачать рекультат на Портале. Для получения доступа кожете осло<br>код, без него Вы не сисячете получить документы на Портале.<br>С уважением.<br>Администрация интернет-портала гоздарственных услуг,<br>оказываемы: Росрестром в электронном виде | ото<br>опшуйте код <b>80403</b> . Сограните, помалуйста, данный  |          |   |
| pa Angtausea<br>na Ceanna<br>arapnan Kolon<br>arapnan Maao<br>wa Ceannona<br>arapna Maao<br>na Ceannona<br>arapha<br>na Ceannona<br>na Ceannona<br>na Ceanno<br>na Ceannona<br>na Ceannona<br>Ceannona<br>na Ceannona<br>na Ceannnona<br>na Ceannnona<br>na Ceannona<br>na Ceannona<br>na Ceannnona<br>ceannona<br>na | ваше запение из 50-759332, заренистрированное на портале 16.03.2016, пракото в ракоту подоло в 11.30.<br>Заячанние будет обработано в установленные законодательством обработки 23.03.21<br>Для отслежнаями осоточник выполнения законодника вы можете пробли по <u>склове</u> .<br>После тою, как запрос будет выполнени. Вы сможете самаль рокультат на Портале. Для лолучения доступа кожи кату исти<br>код. без нето вы не сможете получить документы на Портале.<br>С уважением.<br>Администрация интернет-портала государственных услуг,<br>оказываемых: Росрестром в электронном виде                                   | ота<br>опызийте код <b>80403</b> . Сограните, покапуйста, данный |          |   |

Изображение 21. Письмо из Росреестра о регистрации запроса

Как только запрос будет обработан, на указанный адрес электронной почты придет сообщение от Росреестра о том, что запрос выполнен(Изображение 22). В письме будут указаны уникальный номер запроса, код доступа и «ссылка» для скачивания. Нажимаем на «ссылку» (Изображение 22).

| Recording 1                                                                                                    | 6 🖸 0 🖬 🖿 💁 Bair                                                                                                    |                                   | 1102 < > |
|----------------------------------------------------------------------------------------------------|----------------------------------------------------------------------------------------------------|-----------------------------------|----------|
| ИСАТЬ                                                                                                    | Портал Росреестра: заявление выполнено (50-12593332) 💿 🛛 Видиция х                                                                                                    | - 9                               |          |
| ene<br>sale<br>postale<br>postale                                                                                       | ропайёконченит.ru     кону мне      портал услуг     едделальной служен государственной     едделальной служен государственной     едделальной служен государственной     едделальной служен государственной     едделальной служен государственной                                                                                                    | 11:39 (13 мин. назад) 🕸 🛛 🔸       |          |
| Inden V.                                                                                                    | одиавствуите:<br>Ваше заявление № 50-12503332, зарепистрированное на Портале 16.03.2016, <b>выполнено</b> .<br>Чтобы санить селультат вып. — от заявления на Портале, перейдите по ссилие. Для доступа вам по                                                                                                    | modium unu 20403                  |          |
| pail Kong<br>Igana Wisera<br>ai Chainisina<br>ni Ceeagnia<br>ni Ceeagnia<br>ni Ceeagnia<br>ni Ceeagnia<br>ni Ch<br>2570 | Росреестр выражает Вам поиз кать, тусть и блакодарность за использование с то на Портала и по<br>Nau Ojgeu признательны за конструк изные замечания с функциональности, пое, то еконой на дани<br>Ваши периокания мак и дани по дарес убласто : Smelpootenestry.<br>Спедите за информациий в разделе «Новости».<br>С уважением.<br>Администрации интернет-портала государственных услуг.<br>оказываемых Росреестром в электронном виде | рачунски клан амири.<br>Милортале |          |

Изображение 22. Письмо из Росреестра о выполнении запроса

17. В браузере будет автоматически открыто окно «Проверка состояния запроса online» (Изображение 23). Как видно поле «Номер заявки» уже заполнено и нам остается только пройти проверку «капчей» и нажать на кнопку «Проверить».

|                                             | POCPEECTP                                                                                  | ЕДИНЫЙ СПРАВОЧНЫЙ ТЕЛЕФОН:<br>8 (800) 100, 24, 24                                                | ТЕЛЕФОН ДОВЕРИЯ.                                                       | Будьте с нами: 🕴 I                        | B ¥ 🗞 🕅                          |  |
|---------------------------------------------|--------------------------------------------------------------------------------------------|--------------------------------------------------------------------------------------------------|------------------------------------------------------------------------|-------------------------------------------|----------------------------------|--|
|                                             | государственной регистрации,<br>кадастра и картографии                                     | Зеонок из регионов Росски бесплатный                                                             | (495) 917-56-25                                                        | Q                                         | Наяти                            |  |
|                                             |                                                                                            | ОСХДАРСТВЕННЫЕ УСЛУТИ   СЕЛЕНСЫ   ПОМ                                                            | ющь и поддержка   личныя к                                             | АБИНЕТ                                    |                                  |  |
|                                             | Сервисы > Проверка состояния заг                                                           | apoca online                                                                                     |                                                                        |                                           | - V                              |  |
|                                             | Проверка состояния запр                                                                    | oca online                                                                                       |                                                                        | 🕜 СЕРВИСЫ                                 |                                  |  |
|                                             | Если у вас уже есть заявка, введите в по                                                   | пе ниже ее номер и нажмите на кнопку «Прови                                                      | ерить», чтобы узнать статус заявки.                                    | Справочн                                  | iaa                              |  |
|                                             | Номер заявка: 50-12593332                                                                  | i cker                                                                                           |                                                                        | информа<br>объекта<br>недвижи<br>режиме ( | ция по<br>м<br>мости в<br>online |  |
|                                             | Введите текст с картинки: unsioker                                                         |                                                                                                  |                                                                        | Проверка<br>запроса о                     | о состояния<br>online            |  |
|                                             | Внимание заявители!                                                                        |                                                                                                  |                                                                        | Проверка<br>электро<br>документ           | а<br>нного<br>та                 |  |
|                                             | Обращаем Ваше внимание на то, что за<br>«Проверка не пройдена», не перейдет                | прос, сформированный на сайте Росреестра ил<br>в работу и не будет обработан.                    | и иным способом, попучивший ста <sup>,</sup>                           | пус<br>Сервис<br>формиро                  | оания                            |  |
|                                             | Необходимо подавать запрос повторно                                                        |                                                                                                  |                                                                        | квитанц                                   | uu                               |  |
|                                             | Так же необходимо обратить внимание<br>статус "Проверка не пройдена", заявка<br>требуется. | на то, что в случае, если заявка уже получила ст<br>будет обработана корректно и в данном случае | атус "В работе", а после этого полу<br>формирование повторной заявки и | учила<br>не Офисы и<br>Предвари           | приемные.<br>ительная            |  |
|                                             | Приносим свои извинения за доставлен                                                       | ные неудобства.                                                                                  |                                                                        | запись на                                 | прием                            |  |
| ttps://rosreestr.ru/wps/portal/cc_ib_office |                                                                                            |                                                                                                  |                                                                        | Публично                                  | 18                               |  |

Изображение 23 Проверка состояния запроса online

Если «капча» была введена правильно, то мы переходим к окну состояния запроса (Изображение 24. Нажимаем на ссылку «укажите ключ доступа».

| POCPEECTP                                                                 | ЕДИНЫЙ СПРАВОЧНЫЙ ТЕЛЕФОН:                                                                    | ТЕЛЕФОН ДОВЕРИЯ:            | Будьте с нами: 🛉 🛛                                                 | B ¥ Ø ħ                                             |
|---------------------------------------------------------------------------|-----------------------------------------------------------------------------------------------|-----------------------------|--------------------------------------------------------------------|-----------------------------------------------------|
| Федералиная служба<br>содарственно регистрации,<br>кадастра и картографии | 8 (800) 100-34-34<br>Звонок из регионов России бесплатный                                     | (495) 917-38-25             | ٩                                                                  | Наяти                                               |
| 70                                                                        | сидарственные услуги   сервисы   пол                                                          | лощь и поддержка   личный к | ASIMET                                                             |                                                     |
| Сервисы > Проверка состояния запр                                         | ioca online                                                                                   |                             |                                                                    |                                                     |
| Проверка состояния запро                                                  | ca online                                                                                     |                             | 🔇 СЕРВИСЫ                                                          | 332278                                              |
| Номер заяво: 50-12593332<br><b>5 / а k</b><br>Введите текст с картинок    | e d                                                                                           |                             | информа<br>объекта<br>недвижи<br>режиме с<br>Проверка<br>Запроса о | ила по<br>м мости в<br>опіпе<br>неостояния<br>піпое |
| Заянка № 50.12593332 и<br>Посмотреть, детали запос                        | аходится в статусе Выполнена .<br>959_                                                        |                             | Проверка<br>электрон<br>документ                                   | ного<br>па                                          |
| Комментарий: Сведения<br>Для получения документ<br>Подлика                | предоставлены<br>ов по заявке <u>укажите Ключ доступа</u> либо <u>испо</u>                    | пьзийте Сертификат Ключа    | Сервис<br>формиро<br>квитанці                                      | вания<br>ии                                         |
| Если Вы утратили ключ д                                                   | оступа, можете восстановита А. 1004 будет -<br>вании запроса. <u>Восстановить кляд. Ступа</u> | отправлен на почтовый ящих, | Офисы и                                                            | приемные.                                           |

Изображение 24 Окно состояния запроса

Вводим ключ доступа и нажимаем на кнопку «Получить файл» (Изображение 25).

| POCPEECTP                                                                    | ЕДИНЫЙ СПРАВОЧНЫЙ ТЕЛЕФОН:                                                           | ТЕЛЕФОН ДОВЕРИЯ:                    | Будьте с нами: f                   | B ¥ Ø ħ                                            |  |
|------------------------------------------------------------------------------|--------------------------------------------------------------------------------------|-------------------------------------|------------------------------------|----------------------------------------------------|--|
| Федеральная служба<br>госудирственной регистрации,<br>кадастра и картографии | 8 (800) 100-34-34<br>Звонок из регионов России бесплатный                            | (495) 917-38-25                     | Q                                  | Наяти                                              |  |
| n                                                                            | осударственные услуги   сервисы   пол                                                | ющь и поддержка   личный к          | LABINHET                           |                                                    |  |
| Сервисы > Проверка состояния зал                                             | ipoca online                                                                         |                                     |                                    |                                                    |  |
| Проверка состояния запро                                                     | oca online                                                                           |                                     | 🔇 СЕРВИС                           | сы                                                 |  |
| ноти у вас уже есть заявка, введите в по<br>Номер заявки: 50-1259332         | ле накие ее номер и наколите на кнотку «Пров<br>< <u>е</u> d                         | ерить», чтооы узнать статус заявки. | инфор<br>объект<br>недвил<br>режим | очная<br>мация по<br>там<br>кимости в<br>ne online |  |
| Введите текст с картинки.                                                    |                                                                                      |                                     | Провер<br>запрос                   | ока состояния<br>o online                          |  |
| Заявка № 50-12593332<br>Посмотреть детали зап                                | находится в статусе Выполнена.<br>роса_                                              |                                     | Провер<br>электр<br>докуме         | рка<br>ронного<br>гнта                             |  |
| Комментарий: Сведения<br>Для получения докумен<br>Подписи.                   | я предоставлены<br>тов по заявке <u>укажите</u> Ключ <u>доступа</u> либо <u>испо</u> | пьзніте Сеспификат Ключа            | Сервис<br>форми,<br>квита          | :<br>рования<br>нции                               |  |
|                                                                              |                                                                                      |                                     |                                    |                                                    |  |

Изображение 25 Ввод ключа доступа

Через несколько секунд появится окно, в котором нужно указать место хранения файла на компьютере нотариуса и нажать кнопку «Сохранить» (Изображение 26).

| Упорядочить • Новая папка                                                                                                    |                                                                                             |                                                                          |                                                                                                    | H · 0                                                                                                    |                                                                   |                                                                                                    |                                                                                                    |  |  |
|----------------------------------------------------------------------------------------------------|---------------------------------------------------------------------------------------------|--------------------------------------------------------------------------|----------------------------------------------------------------------------------------------------|----------------------------------------------------------------------------------------------------|-------------------------------------------------------------------|----------------------------------------------------------------------------------------------------|----------------------------------------------------------------------------------------------------|--|--|
| Bingeo     Moyasertai     Moyasertai     Moyasertai     Moyasertai     Moyasertai     Moyasertai     Moyasertai     Moyasertai     Moyasertai     Moyasertai     Moyasertai     moyasertai     moyasertai | ,6820,0000,3dbf98+633044d08-5085<br>,6820,0000,3dbf98+653044d08-5085<br>tonse N950-12593332 | Дата изменения<br>16.03.2016 9-51<br>16.03.2016 9-38<br>16.03.2016 11:55 | Тип<br>Папка с файлами<br>Архия ZIP - WinR<br>Архия ZIP - WinR                                                             | Размер<br>20 КБ<br>43 КБ                                                                                          | ТЕЛЕФОН ДОВЕРИЯ:<br>(495) 917-38-25<br>мощь и поддержил   лечений | Будьте с нами:<br>Q<br>кланнет                                                                             | f В 🕊 🄌 🔊<br>Наяти                                                                                                    |  |  |
| Сеть<br>Има файла: Исстопис Мойдар<br>Імп файла: Архие ZIP - WinR                                                                                                    | 2003332<br>(AR                                                                              |                                                                          |                                                                                                    |                                                                                                    | перить», чтобы узнать статус заявя                                | сере<br>и<br>Спра                                                                                          | исы                                                                                                    |  |  |
| 🔊 Скрыть папки                                                                                                    | Введите текст с картин<br>Проверить »                                                       | sor.                                                                     | Сохранить                                                                                                    | Отмена                                                                                                    |                                                                   | инфо<br>объе<br>недв<br>режи<br>Пров<br>запр                                                               | ррмация по<br>ктам<br>ижимости в<br>име online<br>ерка состаяния<br>оса online                                                                                                    |  |  |
| ) Cepuns nancu                                                                                                    | Ваедите текст с картин<br>Проверить »                                                       | aar                                                                      | Содзанить<br>вка № 50-1259332 /<br>мистарий: Седения<br>чикалие файла нанин<br>и это не произошло, п<br>пса для осачивания | Опиена<br>находится в статусе В<br>осса<br>предоставлены<br>егся автоматически ч<br>воспользуйтесь ссыл<br>файла. | илолиена<br>ерез 0 сек<br>кой нике                                | инфр<br>объе<br>неда<br>режи<br>Лрое<br>зопр<br>Прос<br>злек<br>доку<br>Серв<br>фор<br>квил<br>Офи<br>Лрее | ірмация по<br>ктам<br>ижимости в<br>ме опіте<br>ерка состалния<br>ерка состалния<br>ерка<br>пронюго<br>мента<br>ис<br>мирования<br>панции<br>сы и приемные,<br>ворительноя<br>сь на прием |  |  |

Изображение 26 Выбор пути и сохранение файла

18. После того, как мы сохранили файл, его необходимо открыть и распечатать. Для этого запускаем АРМ нотариуса "Экспресс". В нем выбираем «Проверка электронного документа» (Изображение 27).

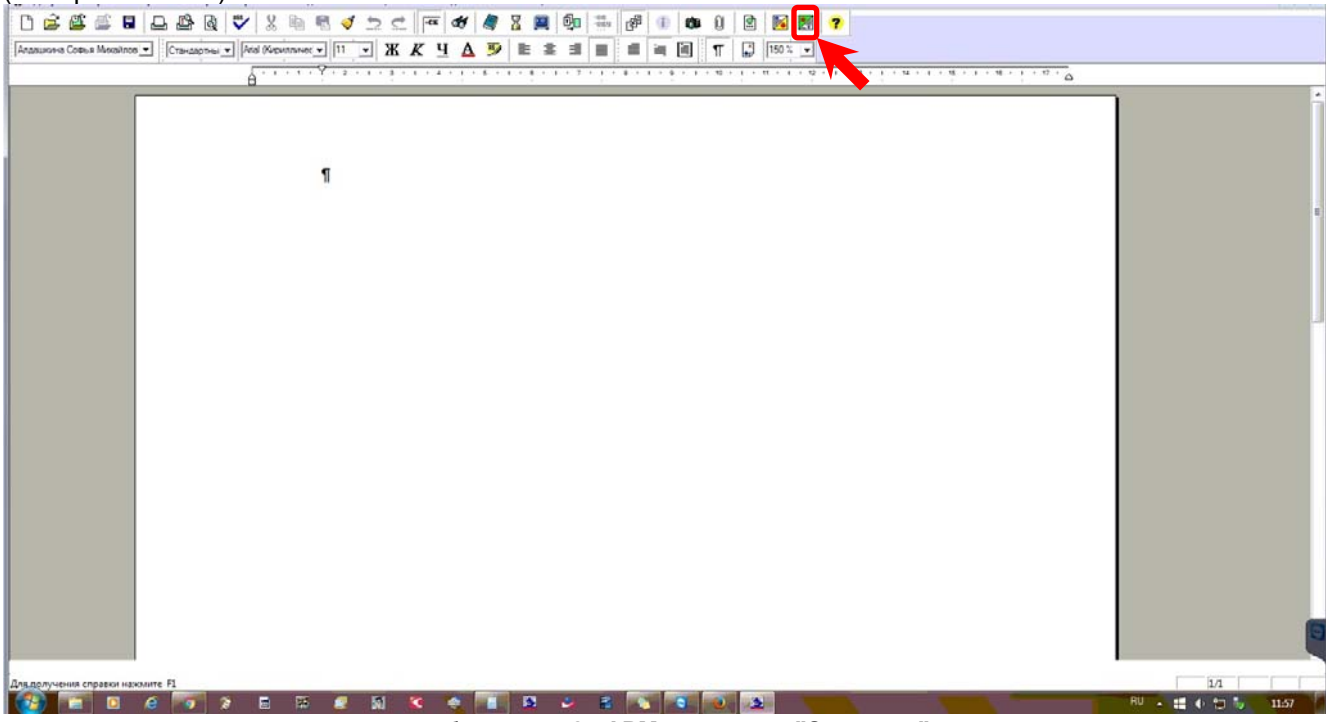

Изображение 27 АРМ нотариуса "Экспресс"

Нас следующем шаге нажимаем кнопку «Добавить файл» (Изображение 28).

| 0 🚅        | Удостоверение тождественности бумажного документа электронному                                                                                                    |            |      |
|------------|----------------------------------------------------------------------------------------------------|------------|------|
| Алдашкина  | 🔮 Ши 1. Затрука и проверка партики<br>Затрука у проверка партики<br>Затрука у проверка партики. До чего и какие полные при чайлов саного должитета и полосии на прилики меня авточатически. |            |      |
|            |                                                                                                    |            |      |
|            |                                                                                                    |            |      |
|            |                                                                                                    |            |      |
|            |                                                                                                    | _          |      |
|            | Пасные отсуствуят                                                                                                    | В реестр   |      |
|            |                                                                                                    | Закрыть    |      |
| Для получе | ни спракки нахмите F1                                                                                                    | 1/1        |      |
|            |                                                                                                    | A # + 10 % | 1157 |

Изображение 28 Проверка электронного документа

Появится окно «Выбор вида электронного документа». Выбираем самый нижний вариант и нажимаем «Далее» (Изображение 29).

|                                                                            |             | Выбор вида электронного документа     Электронный документ представляют собой чайк, сопровождаень й лектронной полтронеки документа видии с подположи ла издолее СРК, найка с закажение "заб".     Докажение "заб".     Докажение с отвращие вкрычаты электронной документов винст е с факлон с подполтронеки документа видии с подпользя в караментов.     Докажение документа в воромата 20 винст е с факлон электронной сорматов винст е с факлон электронной документа видии с соврежите с факлон за мотороной подполся.     Докажение документа в воромата 20 винст е с факлон электроней подполся.     Докажение документа в воромата с документа в докаже.     Докажение а мака документа и на индерхиваенных опрановалися с в факлон за подполея и на индерхиваенных подпольной подполся.     Докажение документа в подополея и караментов винст е с факлон за подполея и на индерхиваенных подпольно подпольно.     Докажение а работ и соверските соруки не на начима подпольно.     Докажение в чай подокумента и на чайо электронеой подпоси.     Докажение в чайо подполеяте и начило подполеяти.     Докажение в чайо подполеяте с в работо документа.     Докажение в чайо подполеяте документа и начило подполеяти.     Докажение в чайо в фактронного документа.     Докажение в чайо подпоси подполеяти.     Докажение в чайо подполеяте и начило подполеяти.     Докажение в чайо в фактронного документа.     Докажение в чайо в фактронного документа.     Докажение в чайо подполеяте и начило подполеяти.     Докажение в чайо подполеяте и начило подполеяти.     Докажение в чайо в фактронного документа и начило подполеяти.     Докажение в чайо в фактронного документа и начило подполеяти.     Докажение в чайо в фактронного документа и начило подполеяти.     Докажение в чайо подполеяте и начило подполеяти.     Докажение в чайо подполеяте и начило подполеяти.     Докажение в чайо подполеяте и начило подполеяти.     Докажение в чайо подполеяте и начило подполеяте и начило подополеяте и начило подополеяте и начило подополеяте и начило подополеяте и начило подополеяте |          |
|----------------------------------------------------------------------------|-------------|----------------------------------------------------------------------------------------------------|----------|
| <ul> <li>Электронная подлись к доя</li> <li>Подлись отсутствует</li> </ul> | uga aatat y |                                                                                                    | B paactp |

Изображение 29 Выбор вида электронного документа

| Загрузите электронный докулент, для чего укажите полные п | ути файлов самого документа и подлики к нелу. Проверка падлики будет выполнена автолитически                                                                                                    | mai o pares presito                   |
|-----------------------------------------------------------|----------------------------------------------------------------------------------------------------|---------------------------------------|
| 8<br>8                                                    | Опералон         Обек, D. (D.)         3.Д.         2016.         3.4.         2016.         9.3.1.6.         9.           Упорадочить         Новая палка         Илия         Дата атмяте         Дата атмяте           Видоо         Видоо         Дата атмяте         Илия         Дата атмяте           Видоо         Дата атмяте         Илия         Дата атмяте           Видоо         Документы         Иния         Дата атмяте           Упорадочить         Иния         Дата атмяте         Дата атмяте           Видоо         Документы         Иния         Дата атмяте           Инов         Каза одоод забиявана         16.03.2016.91           Видоо         Документы         Иния         16.03.2016.91           Музыка         Докалиниях группу         16.03.2016.91         16.03.2016.91 |                                       |
| Электронная подпись к документу<br>Поважые опсонтаниет    | Kommorep<br>DISK C (C)<br>DISK C (C)<br>Have duitine Response NP30-12593332                                                                                                    | Aprotes (".cip)     Orcean     Orcean |
|                                                           |                                                                                                    | 30000                                 |

Указываем место хранения файла и нажимаем кнопку «Открыть» (Изображение 30).

Изображение 30 Выбор места хранения и открытие файла

| Загрузите электронный докучент, для чего укажите полные                           | упи факов саного документа и подлиси к нену. Проверка подписи будит выполнена автонатически.                                                                                                    |          |
|-----------------------------------------------------------------------------------|----------------------------------------------------------------------------------------------------|----------|
| nam.                                                                              | Загружа электронного документе                                                                                                    |          |
|                                                                                   | Уизазникай време водерознаг следурошине файлик. Для тродолжения работы выбериле в<br>перевон следские приятива (дините), а по потроли - подпись, к телеу<br>Файла ликитронеопо докуличита.                                                                                                    |          |
|                                                                                   | Low         Low         Low <thlow< th=""> <thlow< th=""> <thlow< th=""></thlow<></thlow<></thlow<> |          |
|                                                                                   |                                                                                                    |          |
|                                                                                   | Vision         Turn         Диго/Френика         Размир           oks_90736854017633 vml         sig         16:05:2016 11:35:46         4:K5                                                                                                    |          |
|                                                                                   |                                                                                                    |          |
|                                                                                   |                                                                                                    |          |
|                                                                                   | (Hasat Dage) Drawa                                                                                                    |          |
|                                                                                   |                                                                                                    | -        |
| <ul> <li>Злектронная подпись к докуненту:</li> <li>Подпись отсутствует</li> </ul> |                                                                                                    | 0 реестр |
|                                                                                   |                                                                                                    | Switerte |

Изображение 31 Загрузка электронного документа

Если вы все сделали правильно, на экране будет представлен результат проверки электронного документа. Снизу информация о электронной подписи документа, по центру сам документ (Изображение 32).

| 0 🛋          | Удостоверение тождественности бумажного документа электронному                                                                                                   |                                                                                                    |                          |       |
|--------------|----------------------------------------------------------------------------------------------------|----------------------------------------------------------------------------------------------------|--------------------------|-------|
| Аллашона     | 🔵 Шаг 1. Загрузка и проверка подписи                                                                                                    | 🔵 Шаг 2. Печать документа                                                                                                    | 🛑 Шаг 3. Запись в реестр |       |
| -            | Распечатаите электронных документ и соответствующую удостоверительную надпись.                                                                                   |                                                                                                    |                          |       |
| _            |                                                                                                    |                                                                                                    |                          |       |
|              |                                                                                                    | terms from the end of the end of       |                          | i i   |
|              |                                                                                                    | Experimentationstrumt<br>constants                                                                                                    |                          |       |
|              | LTDH44101                                                                                                    | Terr N 1 Terr Parts 2                                                                                                    |                          |       |
|              |                                                                                                    | A - Agen Nov In Status Status     Anno 1999     Anno 1999     Anno            |                          |       |
|              |                                                                                                    | Jacobias and a Jacobia<br>Jander Scholars de Stratistica<br>Jander Scholars de Scholars                                                                                                    |                          |       |
|              |                                                                                                    | of the state of the state of th      |                          |       |
|              | Страняца 2                                                                                                    | Legelpoid near part sugners, surprise     achieven     achieven     achieven                                                                                                    |                          |       |
|              |                                                                                                    | Dan Joan Daviden Jacquel partenaixe     David Di     Aussiane     District annumer     Rev                                                                                                    |                          |       |
|              |                                                                                                    | <ul> <li>Lapit strange schwarzeniet</li> <li>20% Endourse das Universit         <ul> <li>20% Endourse das Universit             </li></ul> </li> </ul> <li>Lapit strange schwarzeniet</li> <li>20% Endourse das Universit         <ul> <li>Weiser Strange</li> <li>Weiser Strange</li> </ul> </li>                                                                                                    |                          |       |
|              |                                                                                                    | (arts total)<br>• (b) more services<br>• (b) more services                                                                                                    |                          |       |
|              |                                                                                                    | Conception and access segments     Conception and access segments                                                                                                    |                          |       |
|              |                                                                                                    | <ol> <li>Reservation (ed.) (0000000</li> <li>Pagemon (eq.e)</li> </ol>                                                                                                    |                          |       |
|              |                                                                                                    | Preside     Preside     P           |                          |       |
|              |                                                                                                    | 2 Content and all and a strong of source or adjuster sections                                                                                                    |                          |       |
|              |                                                                                                    | 2 Despense of physics concerning of<br>Proceedings and physics concerning of DBM Procedures of the Concerning Managements (Managements)<br>Managements (Management) (2011)                                                                                                    |                          |       |
|              |                                                                                                    | <ul> <li>Descent and corpore active descent adjustments objects and pressing of the set of the set of the</li></ul> |                          |       |
|              |                                                                                                    | <ul> <li>Koncepture unique situation scattering of protocological de la constitución<br/></li></ul>                                                                                                    |                          |       |
|              |                                                                                                    | <ul> <li>Section of the section of the section</li></ul> |                          |       |
|              |                                                                                                    | 1.1. (PL 1974 TATE IN THE ADDRESS OF THE ADDRESS OF      |                          |       |
|              |                                                                                                    | teran bekene deberar deberar bezan                                                                                                    |                          |       |
|              |                                                                                                    |                                                                                                    | _                        |       |
|              | 12                                                                                                    |                                                                                                    |                          |       |
|              | <ul> <li>JARKTPOHNAR RODINGS K ZOKOMENTY.</li> <li>16.03.2016.11.35.46. Kankuna Awarmana Anamenenalit (cu.6809wandex.n.)</li> </ul>                              |                                                                                                    | R pageran                |       |
|              | И. о. начальника отдела. Отдел подготовки сведений, Физиал ФГБЫ "ФКЛ Росреестра<br>Ni сертификата, 7880F5450000001C706. Подпись, проверения, 16.03.2016 11:58.07 | а" по Танбовской области, "Город Москва, СНИЛС: 13131384200, ИНН: 7705401340, ОГРН: 10277                                                                                                    | 00405757                 |       |
| L U          |                                                                                                    |                                                                                                    |                          |       |
|              |                                                                                                    |                                                                                                    | Закрыть                  |       |
|              |                                                                                                    |                                                                                                    |                          |       |
| Дла получени | ия справки нажмите F1                                                                                                    |                                                                                                    | 1/1                      |       |
|              | 🔚 🖸 🖉 📷 😥 🖩 🖼 🖉 🚺                                                                                                    |                                                                                                    | RU 🔺 🏥 🌒 🐄 🧞             | 11:58 |

Изображение 32 Результат проверки электронного документа

| Странкия 1                                                                                                    |                                                                                                    |                    |
|----------------------------------------------------------------------------------------------------|----------------------------------------------------------------------------------------------------|--------------------|
| Странца 2                                                                                                    | Правтер:<br>ГОЗССПЕТАЛТКурссев Р5-11200 ЮС  Странацая Странацая Сторинанальств (нен) Стедуцая Сторицая Сторицая Сторицая Состоринанальств (нен) Стедуцая Состоринанальств (нен) Стедуцая Состоринанальств (нен) Стединальств (нен) Стединальств |                    |
| Злептроянов партнось в допументу.<br>16.03.2016.11:55.46. Канклев Анастасна Анарееений(Аср.680<br>И. о. ничальные атдала, Отдал партоторы совдений, Члик<br>№ ортничната 7880/545000000007/26. Подиксь проверен<br>10.00000000000000000000000000000000000 | инбек.nl)<br>и ФРБУ ЧРКП Росревства" по Танбовской области, . Горад Москеа, СНИЛС: 13131384208, ИНН: 7705401340, ОГРН: 1027700485757<br>и 15 05 2016 11 58:07                                                                                                    | B peerty<br>3arpan |

Изображение 33 Печать электронного документа